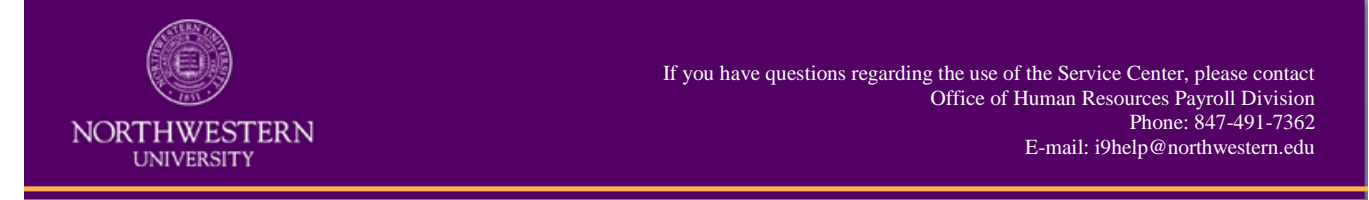

# **New Employee Quick Sheet**

Section 1 of the Form I-9 may be completed upon your acceptance of a job offer, but no later than your first day of employment. On your first day, but no later than your third day, you will need to bring original documentation to verify your eligibility to work in the U.S. Failure to comply with these timelines will result in corrective action, including and up to termination.

### Log into the I-9 Service Center

- 1. Visit Northwestern's I-9 Service Center at: https://northwestern.i9servicecenter.com
- 2. Go to the **NEW EMPLOYEES** section of the web page.

*Note:* Fields in red are required fields. You will not be able to log into the system without populating these fields.

| Existing Accounts<br>If you already have a password                                                                                                    | NEW EMPLOYEES<br>Start here to complete your new I-9.                                                                                                    |  |  |  |  |
|----------------------------------------------------------------------------------------------------|----------------------------------------------------------------------------------------------------|--|--|--|--|
| If you are an employer<br>representative, or an employee<br>that already has an account,<br>please log in below.                                                                | Please create a Username and Password.<br>Fields in red, with an asterisk (*) are required.                                                                                                    |  |  |  |  |
| Username:                                                                                                    | * Username:<br>4 characters minimum.<br>Letters and numbers only.                                                                                                    |  |  |  |  |
| Log In                                                                                                    | * Password:                                                                                                    |  |  |  |  |
| Forgot your password?<br>If you have questions regarding<br>the use of the Service Center, or<br>to report an error on the                                                      | * Confirm:<br>Password must be between 8 and 14<br>characters. They must contain one upper case, one<br>lowercase, one numeric and one special character<br>Acceptable Special Characters are @ _! # \$ % ( ) *<br>+ - ~ |  |  |  |  |
| website, please contact<br>the Office of Human Resources Payroll Division<br>720 University Place<br>Evanston, IL 60208<br>Placese 824-091-7262                                 | Please retain your Username and Password in case you need to<br>access the I-9 Service Center in the future                                                                                                    |  |  |  |  |
| Filorie: 04/452/362<br>E-mail: 13help@northwestern.edu<br>To access the Northwestern School/Area,<br>Department/Center matrix see:<br>http://www.northwestern.edu/hr/payroll/E- | Please enter your preferred email address for I-9<br>correspondence. It does not have to be a Northwestern email. If<br>you do not have an email account, you can skip this step.                                        |  |  |  |  |
| <u>VerifyDepartments.pdf</u>                                                                                                    | Please enter the first day you start(ed) employment with Northwestern University                                                                                                    |  |  |  |  |
|                                                                                                    | Email Address:                                                                                                    |  |  |  |  |
|                                                                                                    | Start Date: V yyyy                                                                                                    |  |  |  |  |
|                                                                                                    | *School/Area: [Select School/Area]                                                                                                    |  |  |  |  |
|                                                                                                    | *Department/Center: [Select Department/Center]                                                                                                    |  |  |  |  |
|                                                                                                    | Start I-9                                                                                                    |  |  |  |  |

3. If communicated to you and unique enough, enter your Northwestern NetID into the **Username** field. If you do not have NetID, create a unique **Username** that you can remember. You will need to create a unique password according to the I-9 Service Center password requirements, which include a lowercase letter, a capital letter, a number, and a special character. The password must be between 8-14 characters.

| Fields in red | i, with an asterisk (*) are required.                                                                                                    |
|---------------|----------------------------------------------------------------------------------------------------|
| * Username:   |                                                                                                    |
|               | 4 characters minimum,                                                                                                    |
|               | Letters and numbers only.                                                                                                    |
| * Password:   |                                                                                                    |
| * Confirm:    |                                                                                                    |
|               | Password must be between 8 and 14<br>characters. They must contain one upper case, one<br>lowercase, one numeric and one special character |

Please create a Username and Password.

Note on special characters: The following special characters are not allowed:

| Special Character | Description                           |
|-------------------|---------------------------------------|
| spaces            |                                       |
| &                 | Ampersand                             |
| 1                 | Apostrophe                            |
| `                 | Apostrophe located with the Tilde key |
|                   | Period                                |
| / or \            | Slashes (right or left)               |
| :                 | Colon                                 |
| <                 | Less than                             |
| =                 | Equal                                 |
| >                 | Greater than                          |
| ?                 | Question mark                         |
| [ or ]            | Brackets                              |
| ٨                 | Caret                                 |
| ,                 | Comma                                 |
| { or }            | Parentheses (open or closed)          |
|                   | Vertical bar                          |

*Tip: A successful password convention could be a proper name, including 2 numbers and an exclamation point. For example: Summer99! Evanston12! Chicago12!* 

4. Enter your preferred Email Address for I-9 correspondence. It does not have to be a Northwestern email.

Email Address:

5. Enter your date of hire in the **Start Date.** This is your first day of work for pay and should be stated in your contract / offer letter.

Start Date: --- 💙 -- 💙 уууу

6. Enter the **School/Area** and **Department/Center** in which you will be working. Your hiring representative should provide you with this information.

| *School/Area:       | [Select School/Area]       | *      |
|---------------------|----------------------------|--------|
| *Department/Center: | [Select Department/Center] | $\sim$ |

7. Click Start I-9.

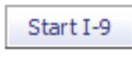

**IMPORTANT:** You only need to create a Username and Password once. If you are logged out of the system before completing Section 1 of the Form I-9, log in again using the Username and Password you created in the **EXISTING ACCOUNTS** section of the web page.

| Existing Accounts<br>If you already have a password                                                              |
|----------------------------------------------------------------------------------------------------|
| If you are an employer<br>representative, or an employee<br>that already has an account,<br>please log in below. |
| Username:<br>Password:<br>Log In                                                                                 |

# **Complete Section 1 of the Form I-9**

You must complete Section 1 of the Form I-9 before Section 2 will be available to the Remote Agent.

1. Provide your information in all boxes of Section 1 of the Form I-9.

Note: Under E-Verify regulations, only employees who do not have a Social Security Number can leave this field blank, including non-residents who have not yet been issued a Social Security Number and others who have not applied for or received their number.

*Tip: Pay careful attention for typographical errors and ensure you indicate the correct immigration status.* 

| Section 1. Employee Information                                                                           | on and Attestation (                                       | Employees must complete and                            | d sign Section 1 of Form I-9 no later than the | Enter your legal surname or family name |
|----------------------------------------------------------------------------------------------------|------------------------------------------------------------|--------------------------------------------------------|------------------------------------------------|-----------------------------------------|
| first day of employment, but not bef<br>Last Name (Family Name)                                           | ore accepting a job offer<br>First Name (Given N           | )<br>ame) Middle Initi                                 | ial Other Names Used (if any)                  | 1                                       |
|                                                                                                    |                                                            |                                                        |                                                |                                         |
| Address (Street Number and Name)                                                                          | Apt. Number City o                                         | Town                                                   | State Zip Code                                 |                                         |
|                                                                                                    |                                                            |                                                        |                                                |                                         |
| Date of Birth (mm/dd/yyyy) U.S. Social So                                                                 | ecurity Number                                             | E-mail Address                                         | Telephone Number                               |                                         |
| am aware that federal law provid<br>n connection with the completion<br>attest, under penalty of perjury, | les for imprisonmen<br>n of this form.                     | and/or fines for false st                              | atements or use of false documents             |                                         |
| A citizen of the United States                                                                            |                                                            |                                                        |                                                |                                         |
| A noncitizen national of the Unite                                                                        | ed States (See instruc                                     | ions) 🕫                                                |                                                |                                         |
| A lawful permanent resident (Alia                                                                         | en Registration Numb                                       | r/USCIS Number): 🧿                                     |                                                |                                         |
| An alien authorized to work until                                                                         | (expiration date, if ap                                    | plicable, mm/dd/yyyy)                                  | . <ul> <li>Some aliens may write</li> </ul>    |                                         |
| For aliens authorized to work, pr                                                                         | ovide your Alien Regi                                      | tration Number/USCIS Nu                                | Imber OR Form I-94 Admission Number:           |                                         |
| 1. Alien Registration Number/US                                                                           | CIS Number:                                                |                                                        |                                                |                                         |
| OR                                                                                                    |                                                            |                                                        | 3-D Barcode                                    |                                         |
| 2. Form I-94 Admission Number                                                                             |                                                            |                                                        | Do Not Write in This                           |                                         |
| If you obtained your admission<br>United States, include the follo                                        | n number from CBP ir<br>owing:                             | connection with your arriv                             | val in the                                     |                                         |
| Foreign Passport Number:                                                                                  |                                                            |                                                        |                                                |                                         |
| Country of Issuance:                                                                                      |                                                            |                                                        | *                                              |                                         |
| Some aliens may write "N/A                                                                                | on the Foreign Pass                                        | port Number and Country                                | of Issuance fields. (See instructions)         |                                         |
| Signature of Employee: Click "Continu<br>completing th<br>information b                                   | ie" to go to the next s<br>is form, please have t<br>elow. | tep - If someone assisted<br>he preparer/translator co | you in Date (mm/dd/yyyy):                      |                                         |
| Preparer and/or Translator Certifi<br>employee.) 💿                                                        | cation (To be comple                                       | ted and signed if Section :                            | 1 is prepared by a person other than the       |                                         |
| attest, under penalty of perjury, t<br>nowledge the information is true                                   | hat I have assisted i<br>and correct.                      | n the completion of this t                             | form and that to the best of my                |                                         |
| Signature of Preparer/Translator:                                                                         |                                                            |                                                        | Date (mm/dd/yyyy):                             |                                         |
| Last Name (Family Name)                                                                                   |                                                            | First name (Given                                      | Name)                                          |                                         |
| Address (Street Number and Name)                                                                          | City or Town                                               |                                                        | State Zip Code                                 |                                         |
|                                                                                                    |                                                            |                                                        |                                                |                                         |
|                                                                                                    |                                                            | Clic                                                   | ck this Button to Continue > Continue          |                                         |

2. If you are using a preparer or translator to complete Section 1, the preparer or translator must provide their information and digitally sign Section 1.

| Signature of Employee:                                                                                                    | Click "Continue" to go to the next step - If someone assisted you in<br>completing this form, please have the preparer/translator complete t<br>information below. |              |            |              |          | ate (mm/dd/yyyy):       |
|----------------------------------------------------------------------------------------------------|----------------------------------------------------------------------------------------------------|--------------|------------|--------------|----------|-------------------------|
| Preparer and/or Tran<br>employee.) ?                                                                                                    | Preparer and/or Translator Certification (To be completed and signed if Section 1 is prepared by a person other than the employee.) •                              |              |            |              |          |                         |
| l attest, under penalty of perjury, that I have assisted in the completion of this form and that to the best of my<br>knowledge the information is true and correct. |                                                                                                    |              |            |              |          |                         |
| knowledge the inform                                                                                                    | mation is true and cor                                                                                                    | rect.        |            |              |          |                         |
| knowledge the inform                                                                                                    | mation is true and cor                                                                                                    | rrect.       |            |              | Date (mr | m/dd/yyyy):             |
| knowledge the inform<br>Signature of Preparer/Tra<br>Last Name (Family Name)                                                                                         | mation is true and cor                                                                                                    | rect.        | First name | (Given Name) | Date (mr | m/dd/yyyy):             |
| knowledge the inform<br>Signature of Preparer/Tra<br>Last Name (Family Name)<br>Address (Street Number al                                                            | mation is true and cor<br>inslator:<br>ind Name)                                                                                                    | City or Town | First name | (Given Name) | Date (mr | m/dd/yyyy):<br>Zip Code |

3. Once you have completed Section 1, click Continue.

Click this button to continue > Contrue >

4. If any of your entries were incomplete, you may encounter an error message. You must correct the fields that are indicated in the error message before you can move to the next screen. Once all errors are corrected, click **Continue.** 

Please make corrections before attempting to submit:

 A Social Security Number has not been entered. If you wish to proceed without completing the Social Security Number click the 'Continue' button (you will not receive this message again). Otherwise make the correction below before clicking the 'Continue' button.

| Section 1. Employee<br>first day of employmen | Information<br>t, but not before                                                                                                    | and Attesta<br>e accepting a jo                                                                                                    | tion (E<br>b offer.                       | Employees must co<br>) | mplete and s              | sign Se | ction 1 | t of        | Form I-9 no later than the |
|-----------------------------------------------|----------------------------------------------------------------------------------------------------|----------------------------------------------------------------------------------------------------|-------------------------------------------|------------------------|---------------------------|---------|---------|-------------|----------------------------|
| Last Name (Family Name) First Name (Given Na  |                                                                                                    |                                                                                                    | me)                                       | Middle Initial         | Other Names Used (if any) |         |         | ed (if any) |                            |
| Doe                                           |                                                                                                    | Jane                                                                                                    |                                           |                        |                           | n/a     |         |             |                            |
| Address (Street Number and                    | Name)                                                                                                    | Apt. Number                                                                                                    | City or                                   | Town                   |                           |         | State   |             | Zip Code                   |
| 123 Fake Street                               |                                                                                                    |                                                                                                    | Chica                                     | go                     |                           |         | IL      | •           | 60660                      |
| Date of Birth (mm/dd/yyyy)                    | U.S. Social Sect<br>Security Number<br>entered. If you<br>without comple<br>Number click th<br>(you will not re<br>again). Otherwi<br>correction below<br>'Continue' butto | unity Number A Si<br>er has not been<br>wish to proceed<br>ting the Social Si<br>he 'Continue' but<br>ceive this messa<br>ise make the<br>w before clicking<br>on. | ocial<br>Security<br>tton<br>age<br>g the | E-mail Address         |                           |         |         | Т           | elephone Number            |
| 02/24/1992                                    |                                                                                                    |                                                                                                    |                                           | email@northwes         | stern.edu                 |         |         | 3           | 12-555-1234                |
|                                               |                                                                                                    |                                                                                                    |                                           |                        |                           |         |         |             |                            |

I am aware that federal law provides for imprisonment and/or fines for false statements or use of false documents in connection with the completion of this form. ()

I attest, under penalty of perjury, that I am (check one of the following):

5. Review the information you provided in Section 1 and read the text in the **Digital Signature** box. If acceptable, click the checkbox and *type in your full name as it appears on Section 1 (including a Middle Name or initial, if you provided one in Section 1)*.

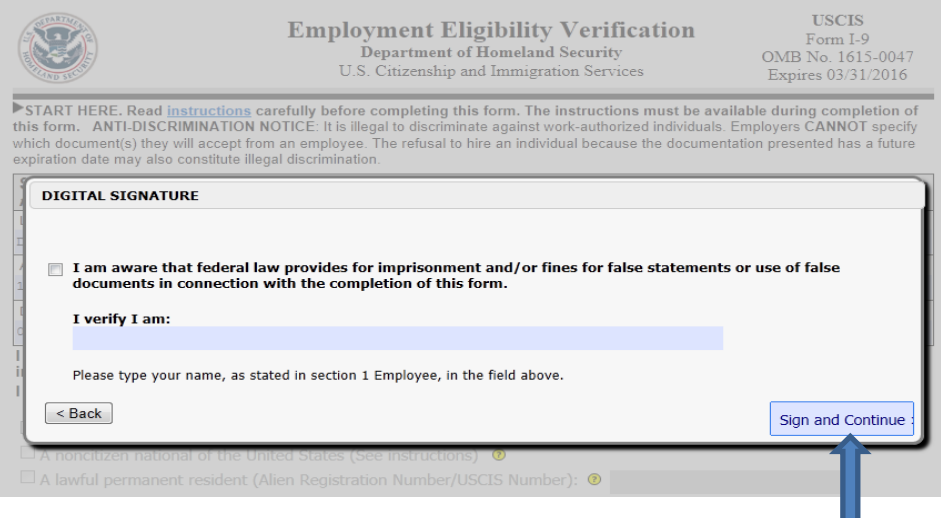

6. Complete your digital signature by clicking on Sign and Continue.

- 7. There are two ways to obtain a receipt:
  - If you are connected to a printer, open a printer-friendly version of the receipt and print
  - If you are not connected to a printer, follow the instructions to receive the receipt via email

Note: You are not required to keep or print a receipt, but we must offer one under electronic Form I-9

|    | regulations.                                                                                                    |                                                                                                    |
|----|----------------------------------------------------------------------------------------------------|----------------------------------------------------------------------------------------------------|
|    | Digital Signature Received<br>Your digital signature has been received and attach<br>Please print and keep a copy of the receipt for you | ed to the I-9. Please see your digital signature receipt below.<br>r records.                                                                     |
|    | I-9 Service Center<br>Electronic Signature Receipt #<br>CT578232-846523-11-E689014                                                       | You may select one of the following actions for your records<br>Open a printer-friendly version of this receipt<br>Send me this receipt via email |
|    | Employee Johnson, Robert<br>Time 12/9/2009 9:59:49 AM ET<br>Section 1 (employee)                                                         |                                                                                                    |
|    | After reviewing your rece                                                                                                    | ipt, click the "Continue" button> Continue >                                                                                                    |
| 8. | ©2009<br>Click on <b>Continue</b> for next steps.                                                                                        | Fragomen, Del Rey, Bernsen & Loewy, LLP<br>Privacy Policy and Terms of Use                                                                        |

### **Next Steps**

Congratulations! Section 1 of the Form I-9 has been submitted.

• Review the list of acceptable documents for completion of Section 2 of the Form I-9. You must bring the appropriate documentation establishing your identity and employment authorization to a

designated Form I-9 Manager no later than your third day of work for pay. The documentation must

be original, no photocopies.

Note:

- If you will be providing a document from List B to establish your identity, it must bear a photograph.
- Receipts showing that you applied for an initial grant of employment authorization, or for renewal of employment authorization, are not acceptable. Receipts are also not acceptable if your employment is for less than 3 business days.

*Tip: Ensure the documentation you provide reflects the same name you indicated in the First and Last Name fields in Section 1.* 

| IPORTANT INSTRUCTIONS                                                                        |                                                                                                    |  |  |  |
|----------------------------------------------------------------------------------------------|----------------------------------------------------------------------------------------------------|--|--|--|
| Section 1 of your I-9 has been delivered to Northw                                           | vestern University!                                                                                                    |  |  |  |
| On your first day of employment, please bring                                                | Within three business days of the date your employment<br>with Northwestern begins, you must present original                                                                                                    |  |  |  |
| one document from List A, below.                                                             | documents that establish your identity and employment<br>authorization in order to complete Section 2 of the Form                                                                                                    |  |  |  |
| OR                                                                                           | I-9. Failure to complete Section 2 within three business<br>days may result in termination of your employment.                                                                                                    |  |  |  |
| <ul> <li>one document from List B <u>AND</u> one document<br/>from List C, below.</li> </ul> | As a participant in the E-Verify program, Northwestern<br>may only accept List B documents that bear a<br>photograph.                                                                                                    |  |  |  |
|                                                                                              | If you will not be present at Northwestern on your first<br>day of employment, please contact your supervisor,<br>department administrator, or the Office of Human<br>Resources Payroll Division for instructions.                                                                                                    |  |  |  |
|                                                                                              | If you are a foreign national (all non-U.S. citizens, except<br>permanent residents) and selected the box indicating you<br>are "An allen authorized to work" in Section 1, you must<br>also complete the data entry requirements in the Foreign<br>National Information System (FNIS):<br>https://fnis.thomsonreuters.com/northwestern/login.asp,<br>If you have not received your email with access, please<br>complete the FNIS request forms and fax or email to the<br>Payroll Office. http://www.northwestern.edu/hr/policies<br>forms/forms/foreign-nationals/FNISrequestform.pdf If<br>you need your userID and password sent again, please |  |  |  |
|                                                                                              | email the Office of Human Resources Payroll Division at<br>payroll@northwestern.edu.                                                                                                    |  |  |  |

Click here to download a PDF of the LIST OF ACCEPTABLE DOCUMENTS for printing.

Click here to log out of the I-9 Service Center.

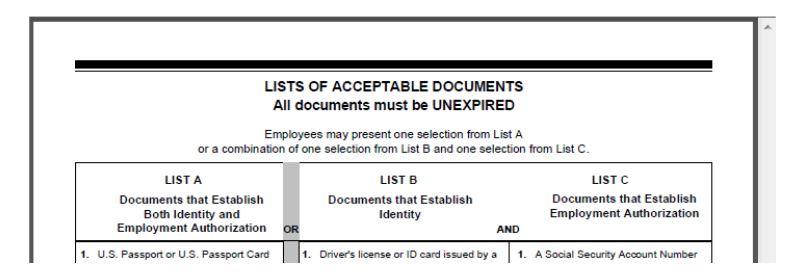

### **E-Verify**

Upon completion of Section 2, the information you provided in the Form I-9 will be electronically sent to E-Verify and cross referenced with records contained in Department of Homeland Security (DHS) and Social Security Administration (SSA) databases. E-Verify is an Internet-based system operated by DHS, U.S. Citizenship and Immigration Services (USCIS) that allows employers to verify the employment eligibility of their employees, regardless of citizenship.

Within 24 hours, you will be notified if any further action is required via:

- Email (either through the **Email Address** you indicated on the login page as your preferred email to receive 1-9 correspondence or a Northwestern email address, if one is one file for you) Or
- A phone call if you did not provide an email address and one is not on file for you

In a majority of cases, employees will receive an E-Verify result of employment authorized and no further action is needed.

#### **E-Verify** – *Tentative Nonconfirmation*

In a minority of cases, employees may receive an E-Verify result of a Tentative Nonconfirmation (TNC). A TNC does not necessarily mean that an employee is not authorized to work. It means that the information the employee provided in their Form I-9 does not match records found in the SSA and DHS databases. Employees must be allowed to continue work without penalty during the verification process.

If you receive a TNC notification, you will have 10 business days to either contest or not contest the result. The subject of the email will be: ACTION REQUIRED within 10 business days: Unable to confirm your eligibility to work in the U.S. You will be reminded to take action every 2 business days. If you do not take action within 5 business days, you will be contacted by the Office of Human Resources Consulting Services. If you do not take action by the final day, corrective action will be taken, up to and including termination.

The email will contain instructions for how you can log back into the I-9 Service Center and read the "Notice to Employee of Tentative Nonconfirmation."

- 1. Visit Northwestern's I-9 Service Center at: https://northwestern.i9servicecenter.com
- 2. Your username will pre-populate, but you must type in your password to log in. If you do not remember your password, click on the **Forgot your password** link.

| Welcome to the 1-9 Service Center!                        |  |
|-----------------------------------------------------------|--|
| Please login to begin additional employee action process. |  |
| Usemame: [rmekrantz101<br>Password:                       |  |
|                                                           |  |

Once you log into the system, a notice will appear.

Note:

- If after reviewing the notice, you believe there is an error in the data submitted to E-Verify, contact the Office of Human Resources Payroll Division immediately so that your Form I-9 can be corrected and a new query to E-Verify regarding your employment authorization can be initiated.
- If after reviewing the notice, you believe that the data submitted to E-Verify is correct, decide to contest or not contest.

| Employee A                                                                                                    | ction : Step 2                                                                                                    |                                                                                                    |
|----------------------------------------------------------------------------------------------------|----------------------------------------------------------------------------------------------------|----------------------------------------------------------------------------------------------------|
| Now that you have logged in, review the SSA Te<br>will need to make a choice to Contest or Not Cor<br>continue. If you choose to Contest, be sure that<br>print the E-Verify referral letter.                                                                                                    | entative Nonconfirmat<br>ntest on the left, and i<br>you have a printer av                                                                                                    | ion notice on the right. Yo<br>then electronically sign anc<br>ailable, as you will need to                                                                                                    |
| I choose to (check one):<br>C contest the tantative nonconfirmation. I<br>understand that I must contact the Social Security<br>Administration within 8 Federal Government work                                                                                                    | E<br>NOTICE TO EMI<br>NONCO                                                                                                    | -VERIFY<br>2LOYEE OF TENTATIVE<br>INFIRMATION                                                                                                    |
| days from the date shown on the reternal notice<br>which is to be provided by my employer.<br>Cr Not Contest the tentative nonconfirmation. I<br>consol the tentative nonconfirmation. Indexistand<br>that my voluntary choice not to contest the<br>tentative nonconfirmation authorizes my employer<br>to terminate my employment immediately. | Employee Name:<br>SSN:<br>Date of Tentative<br>Nonconfirmation:<br>Agency Providing<br>Tentative<br>Nonconfirmation:                                                                                                    | Fragomen<br>*****8147<br>01/22/2010<br>Social Security<br>Administration                                                                                                    |
| DIGITAL SIGNATURE                                                                                                    |                                                                                                    |                                                                                                    |
| I have read the 55A Tentative Nonconfirmation notice and have made my selection. I verify I am: Type your full name in the field down.                                                                                                    | This employee is participatin<br>Security Administration (SS<br>Homeland Security to verify<br>you provided when you co<br>information does not<br>authorized, as that the in<br>near confirmation does not<br>authorized, and that the in<br>incorrect. There are man<br>authorized semployee cos<br>near confirmation. The ten | or a polic project with the Social<br>A) and the Opparitment of<br>employment elipBility information<br>models the Form - N. When your<br>of electronically to government<br>of electronically to government<br>formation you are not work<br>formation you are not work<br>formation you are not work<br>formation you are not work<br>formation you are not work<br>formation you are not work<br>formation you are not work<br>formation you are not work<br>formation you are not work<br>formation you are not work<br>formation you are not work<br>formation you are not work<br>formation you are not work<br>formation you are not work<br>for a second you are not work<br>for a second you are not you are not<br>formation you are not you are not<br>formation you are not you are not you are not<br>for you are not you are not you are not you are not<br>for you are not you are not you are n |

# E-Verify – Contesting a Tentative Nonconfirmation

3. If you choose to contest the TNC, click the Contest radio button.

C Contest the tentative nonconfirmation. I understand that I must contact the Social Security Administration within 8 Federal Government work days from the date shown on the referral notice which is to be provided by my employer.

4. After marking the selection, electronically sign the notice and click Sign and Continue.

| DIG | TAL SIGNATURE                                                                          |  |  |
|-----|----------------------------------------------------------------------------------------|--|--|
|     | I have read the SSA Tentative<br>Nonconfirmation notice and have made<br>my selection. |  |  |
|     | I verify I am:                                                                         |  |  |
|     | Name are still as an in the field shows                                                |  |  |

5. The E-Verify Referral Letter will appear.

|                                                                                                    | Employee Ac                                                                                                    | tion : Step 3                                                                                                    |  |  |  |
|----------------------------------------------------------------------------------------------------|----------------------------------------------------------------------------------------------------|----------------------------------------------------------------------------------------------------|--|--|--|
| Verify with the employee the Social Security Number, and the month-year of birth shown below<br>are correct. If this information is correct then electronically sign and continue. |                                                                                                    |                                                                                                    |  |  |  |
| Name of<br>Employee:                                                                                                    | Krantz, Jrma                                                                                                    | E-VERIFY Program<br>Notice to the Employee: Referral to th                                                                                                    |  |  |  |
| Social Security<br>Number (SSN)                                                                                                    | *****6788                                                                                                    | Social Security Administration (SSA)<br>SSA Field Office—See POMS RM                                                                                                    |  |  |  |
| Date Referred<br>to SSA:                                                                                                    | 10/22/2007                                                                                                    | 00206.305ff                                                                                                    |  |  |  |
| Month/Vear of<br>Birth :                                                                                                    | 11/1943                                                                                                    | TO THE EMPLOYEE:                                                                                                    |  |  |  |
| Case<br>Verification<br>Number:                                                                                                    | 2007295123712.1                                                                                                    | Why You Have This Letter:                                                                                                    |  |  |  |
| Reason for this<br>Referral Notice                                                                                                    | SBN loase not match<br>The SBN leput is a valid number but<br>the name and/or date of birth entered<br>for the employee do not match SSA<br>records. | Tour employee uses the EUNPY program with the Social<br>Security diministration (SSA) with the U.S. Citerority and<br>Immigration Services (USES). Under this program, your<br>employee the site your name, Social Security number, data of<br>both, and memory afters or sitemarity sature, with the Social<br>security of the site of the site of the site of the site of<br>the site interventions. In the site of the site of the<br>fact memory theorem. |  |  |  |
| DIGITAL SIG                                                                                                    | JATURE                                                                                                    | This Referral Notice is produced when your information                                                                                                    |  |  |  |
| □ Lattest<br>referra                                                                                                    | that I have examined the above notice and all its contents.                                                                                          | provided by your employer does not match the information in<br>SSA's records. This is called an "SSA Tertakise<br>Nonconfirmation". An "SSA Tertakise Nonconfirmation" can<br>happen for several different reasons, such as                                                                                                    |  |  |  |
| I verify                                                                                                    | I am:                                                                                                    | <ul> <li>Your SSN, name or data of birth may have been<br/>recorded incorrectly al SSA.</li> </ul>                                                                                                    |  |  |  |
| Ubs your                                                                                                    | Sign and Continue >                                                                                                    | <ul> <li>You may not have reported a name change to 55%.</li> <li>Your officerably on immigration status may have<br/>changed since you first out your SSM parts or</li> </ul>                                                                                                    |  |  |  |
|                                                                                                    |                                                                                                    | Your record may contain another type of error.                                                                                                    |  |  |  |
|                                                                                                    |                                                                                                    | IMPORTANT: This Referral Notice does not mean that you<br>intrationally gave users information to your employer or                                                                                                    |  |  |  |

6. Read the letter and electronically sign by typing in your name and clicking on the Sign and Continue button.

| DIGITAL SIGNATURE                                                                |  |
|----------------------------------------------------------------------------------|--|
| I attest that I have examined the above<br>referral notice and all its contents. |  |
| I verify I am:                                                                   |  |
| Type your full name in the field above.                                          |  |
| Sign and Continue >                                                              |  |

7. After you have signed both letters, you will be directed to a screen where you can print each letter. *Note:* If you choose to **Contest** the TNC, you must contact the agency that issued the TNC within 8 Federal government work days to resolve the discrepancy in your record.

You will receive an email documenting your election. The subject of the email will be: ACTION REQUIRED within 8 business days: (Employee Name) has contested E-Verify Tentative Nonconfirmation. You will be reminded to take action every 4 business days. If you do not take action within 4 business days, you will be contacted by the Office of Human Resources Consulting Services. If you do not take action by the final day, corrective action will be taken, up to and including termination.

If you take action and contact the agency that issued the TNC within 8 Federal government days, you will receive a follow up email with the result, typically within 12 business days. The result will be either that you are authorized to work or that your ability to work in the United States is not confirmed.

#### E-Verify – Not Contesting a Tentative Nonconfirmation

If you choose to **Not Contest** the TNC, you voluntarily give up the opportunity to correct the discrepancy in your record. Northwestern may terminate employment with no civil or criminal liability.

C Not Contest the tentative nonconfirmation. I choose voluntarily to give up my opportunity to correct the tentative nonconfirmation. I understand that my voluntary choice not to contest the tentative nonconfirmation authorases my employer to terminate my employment immediately.